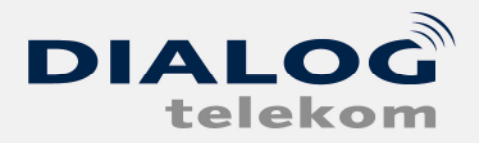

## Einrichten einer DIALOG Emailadresse in MS Outlook

Um im MS Outlook eine Emailadresse anzulegen, gehen Sie bitte wie folgt vor.

Wenn Sie das Programm gestartet haben klicken Sie **"Extras"** und dann auf den Menüpunkt **"E-Mail-Konten"** 

| Datei Bearbeiten Ansicht Wechseln zu                           | E <u>x</u> tr | as                                | SmartSync Aktionen ?                |                     | _              |
|----------------------------------------------------------------|---------------|-----------------------------------|-------------------------------------|---------------------|----------------|
| 🔁 Neu 🛛 🛃 🖭 🗙 😰 Suchen 🛙 💷                                     | 1             | Se                                | nden/Empf <u>a</u> ngen             | ۲                   | 1 💁 📮          |
| Aufgaben<br>Meine Aufgaben<br>Aufgaben (1)<br>Aktuelle Ansicht |               | Suchen                            |                                     | ۲                   | Sur            |
|                                                                |               | Ad                                | Adressb <u>u</u> ch Strg+Umschalt+B |                     |                |
|                                                                |               | Organisieren                      |                                     |                     |                |
|                                                                |               | Po                                | stfach aufr <u>ä</u> umen           |                     |                |
| Einfache Liste                                                 | 0             | Ordner "Gelöschte Objekte" leeren |                                     |                     |                |
| 🔿 Liste mit Details                                            |               | Fo                                | rmulare                             |                     | -              |
| <ul> <li>Aktive Aufgaben</li> </ul>                            |               | Ma                                | kro                                 |                     | freas Hornisch |
| 🔿 Nächste sieben Tage                                          |               |                                   |                                     | tergeben!           |                |
| 🔿 Überfällige Aufgaben                                         |               | E-I                               | Mail-Konten                         |                     | ]              |
| 🔿 Nach Kategorie                                               |               | An                                | passen                              |                     |                |
| 🔿 Übertragene Aufgaben                                         |               | Optionen                          |                                     | YCN + 468529 Manahl |                |
| 🔿 Nach zuständiger Person                                      |               | 0                                 | der überprüfen                      |                     |                |
| 🔿 Erledigte Aufgaben                                           |               |                                   | THE ACTION AND A MARKENIANG AND     | TE                  | -              |
| 🔿 Aufgaben in Zeitskalaansicht                                 | 3             |                                   | 459796 => ADSL Umstellung auf \     | (CA                 | ft.            |
| Freigegebene Aufgaben öffnen                                   |               | 3 158317 -> AD5L Upgrade!!!       |                                     |                     |                |
|                                                                |               | VoIP Angebot                      |                                     |                     |                |

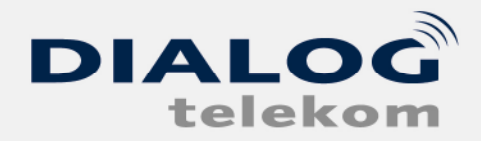

DIALOG telekom GmbH & Co KG | A-4020 Linz | Goethestrasse 93

Nun erscheint der Menüpunkt E-Mail-Konten. Dort wählen Sie bitte "Ein neues E-Mail-Konto hinzufügen"

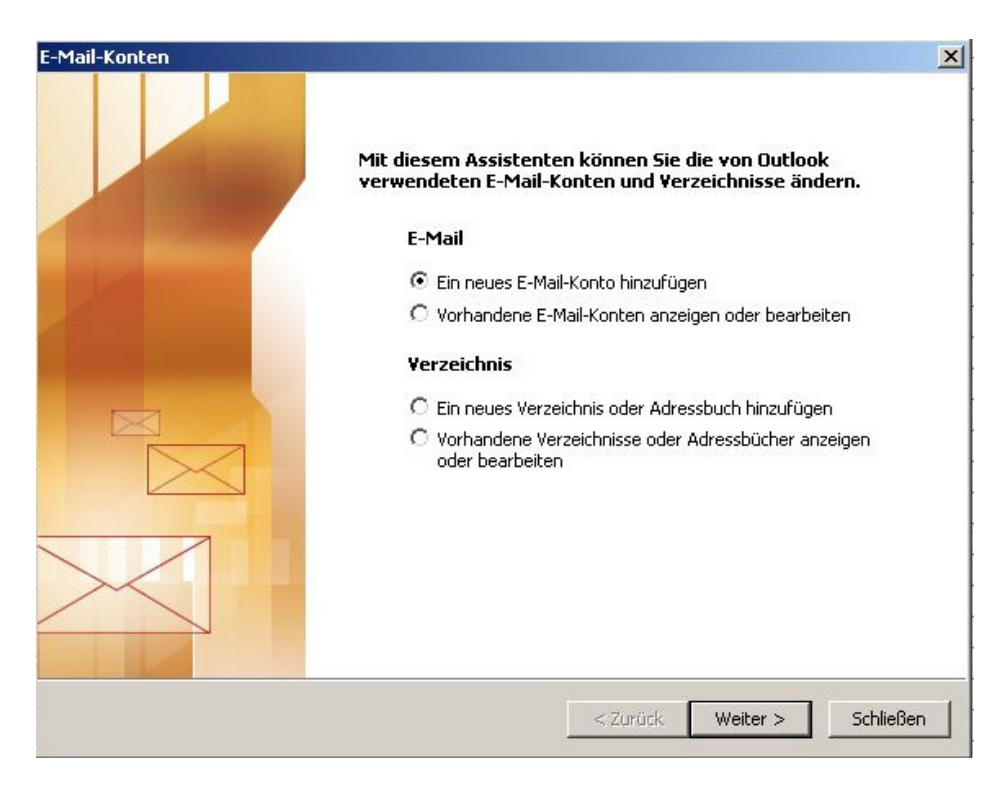

Als nächstes müssen Sie die Servertype Ihrer Emailadresse auswählen. Bitte klicken Sie hier auf **"POP3"** und im Anschluss auf **"Weiter"** 

| Mail-Konten                    |                                                                                                    | 2           |
|--------------------------------|----------------------------------------------------------------------------------------------------|-------------|
| <b>Servertyp</b><br>Sie können | den Servertyp für Ihr neues E-Mail-Konto auswählen.                                                                                             | ×           |
| 0                              | licrosoft Exchange Server                                                                                                    |             |
| E                              | s wird eine Verbindung zu einem Exchange Server hergestellt, um E-Mail zu<br>sen, auf Öffentliche Ordner zuzugreifen und Dokumente freizugeben. |             |
| • P                            | OP3                                                                                                    |             |
| Ed                             | s wird eine Verbindung zu einem POP3-Mailserver hergestellt, um E-Mail zu<br>ownloaden.                                                         |             |
| C 1                            | мар                                                                                                    |             |
| E                              | s wird eine Verbindung zu einem IMAP-Mailserver hergestellt, um E-Mail zu<br>ownloaden und Postfachordner zu synchronisieren.                   |             |
| Он                             | ттр                                                                                                    |             |
| E                              | s wird eine Verbindung zu einem HTTP-Mailserver wie Hotmail hergestellt, um<br>-Mail zu downloaden und Postfachordner zu synchronisieren.       |             |
| O z                            | usätzliche Servertypen                                                                                                    |             |
| E                              | s wird eine Verbindung zu einem Mailserver einer anderen Arbeitsgruppe oder<br>nes Drittanbieters hergestellt.                                  |             |
|                                |                                                                                                    |             |
|                                |                                                                                                    |             |
|                                | Zande Curtan -                                                                                                    | Obbueches ( |
|                                | < 2Uruck weiter >                                                                                                    | Abbrechen   |

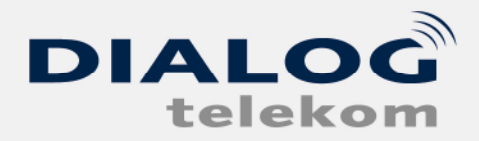

DIALOG telekom GmbH & Co KG | A-4020 Linz | Goethestrasse 93

Nun müssen Sie Benutzerinformationen, Serverinformationen sowie die Anmeldeinformationen eingeben. Diese Daten erhalten Sie nach Anlegen der Emailadresse auf unserer Homepage

| E-Mail-Konten                                                                                                    |                                                                  | ×                                                                                                    |  |  |
|----------------------------------------------------------------------------------------------------|------------------------------------------------------------------|----------------------------------------------------------------------------------------------------|--|--|
| Internet-E-Mail-Einstellungen (POP3)<br>Alle Einstellungen auf dieser Seite sind nötig, damt Ihr Konto richtig funktioniert. |                                                                  |                                                                                                    |  |  |
| Benutzerintari                                                                                                    | mationen                                                         | Serverinformationen                                                                                                    |  |  |
| Ihr Name:                                                                                                    | Max Mustermann                                                   | Posteingangsserver (POP3): mail.dialog-gruppe.at                                                                                                    |  |  |
| E-Mail-Adresse:                                                                                                    | max@dialog-gruppe.at                                             | Postausgangsserver (SMTP): mail.dialog-gruppe.at                                                                                                    |  |  |
| Anmeldeinforr                                                                                                    | mationen                                                         | Einstellungen testen                                                                                                    |  |  |
| Benutzername<br>Kennwort:                                                                                                    | max@dialog-gruppe.at                                             | Wir empfehlen Ihnen, das neue Kontomach dem<br>Eingeben aller Informationen in diesem Fenster zu<br>testen, indem Sie auf die Schaltfläche unten klicken<br>(Netzwerkverbindung erforderlich). |  |  |
| C Anmeldung d<br>Kennwortaut                                                                                                 | M Kennwort speichern<br>lurch gesicherte<br>hentifizierung (SPA) | Kontoeinstelungen testen<br>Weitere Einstellungen                                                                                                    |  |  |
|                                                                                                    |                                                                  | < Zuruck Weter > Abbrechen                                                                                                    |  |  |

Nach dem Sie diese Daten eingegeben haben klicken Sie bitte auf "Weitere Einstellungen", wechseln Sie auf den Reiter "Postausgangsserver" und aktiveren den Punkt "Der Postausgangsserver erfordert Authentifizierung"

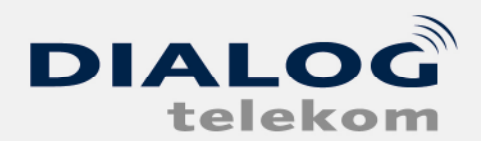

| DIALOG telekom GmbH & Co KG | A-4020 Linz | Goethestrasse 93 |
|-----------------------------|-------------|------------------|
|-----------------------------|-------------|------------------|

| E-Mail | l-Konten                                                                                                    | X                                             |
|--------|----------------------------------------------------------------------------------------------------|-----------------------------------------------|
| In     | <b>ternet-E-Mail-Einstellungen (POP3)</b><br>Alle Einstellungen auf dieser Seite sind nötig, damit Ihr Konto richtig funkti | ioniert.                                      |
| Be     | Internet-E-Mail-Einstellungen                                                                                               | I                                             |
| Ihr    | Allgemein Postausgangsserver Verbindung Erweitert                                                                           | mail.dialog-gruppe.at                         |
| E-ľ    | 🔽 Der Postausgangsserver (SMTP) erfordert Authentifizierung                                                                 | mail.dialog-gruppe.at                         |
| An     | Gleiche Einstellungen wie f ür Posteingangsserver verwenden                                                                 |                                               |
| Bei    | Benutzername;                                                                                                    | e Konto nach dem                              |
| Kei    | Kennwort:                                                                                                    | h diesem Fenster zu<br>Itfläche unten klicken |
| Г      | Kennwort speidhern Anmeldung durch gesicherte<br>Kennwortauthentifizierung (SPA)                                            |                                               |
|        | C Vor dem Senden bei Posteingangsserver anmelden                                                                            | Weitere Einstellungen                         |
|        |                                                                                                    |                                               |
|        |                                                                                                    |                                               |
|        |                                                                                                    | Weiter > Abbrechen                            |
|        |                                                                                                    |                                               |
|        |                                                                                                    |                                               |
|        | OK Abbrechen                                                                                                    |                                               |

Bitte vergewissern Sie sich dass "Gleiche Einstellungen wie für Posteingangsserver verwenden" ausgewählt ist und klicken dann auf "OK"

Im folgenden Fenster müssen Sie noch auf "Fertig stellen" klicken

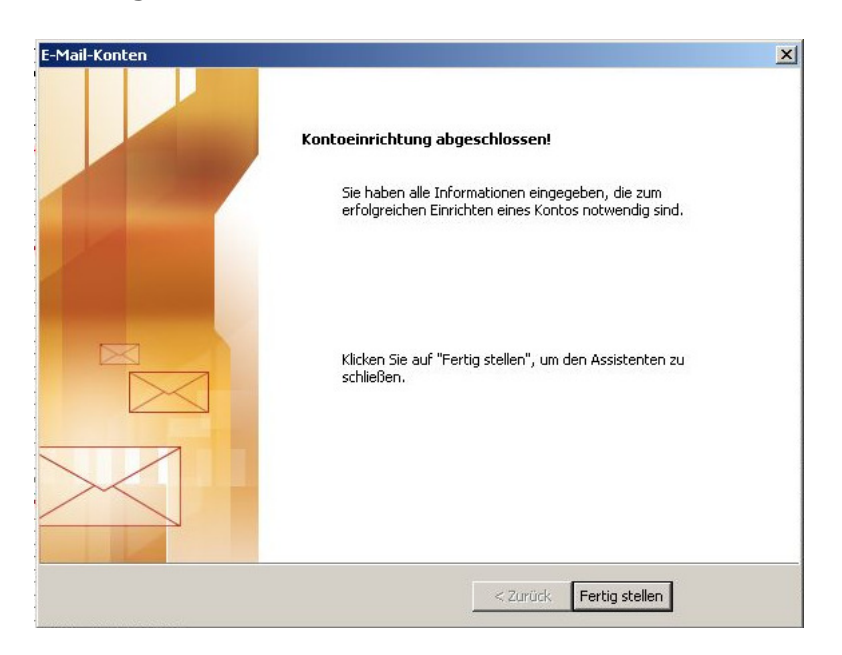